初等中等教育向け「GIS 研修プログラム」

# (3)【演習】GIS 活用演習 テキスト

2教材作成演習1 「テキストに沿って教材の作成方法を学ぶ」 (「地図太郎」活用演習)

## (3)【演習】GIS 活用演習 テキスト

②教材作成演習1「テキストに沿って教材の作成方法を学ぶ」 (「地図太郎」活用演習)

(作成)慶應義塾大学・大島英幹非常勤講師

背景地図データ加工:立命館大学地理学教室

勤務校の校区マップを作成します。背景地図を表示させ、消火栓・ブロック塀・避難 場所などの安全安心データを入力し、緑被分布を重ね、丁目別人口で塗り分けます。

#### 1. 背景地図の表示

勤務校周辺の「数値地図」の2,500分の1の道路・建物・鉄道・河川・標高デー タを表示します。

1) 地図太郎を開き、ファイルーワークファイルを開く で、マイドキュメントー埼玉 背景地図データ 内の、埼玉背景地図.wrkを選ぶと、背景地図が表示される。

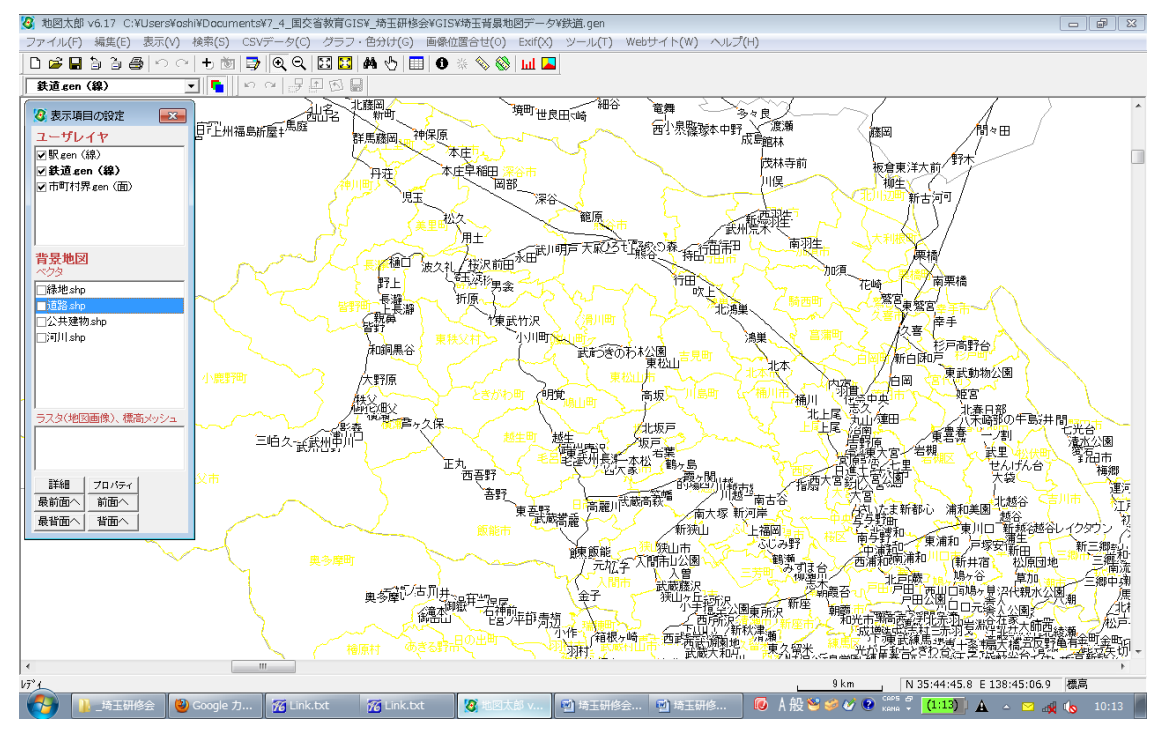

2) 講習で行った方法で勤務校周辺に移動する。

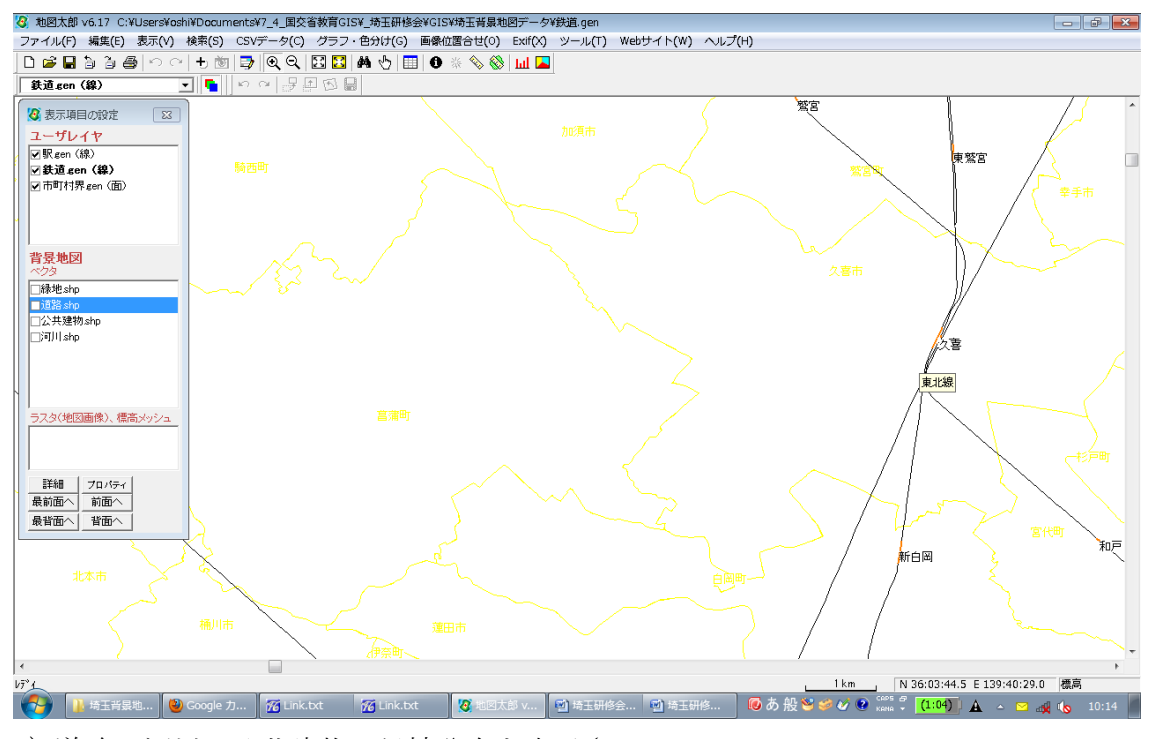

3) 道路・河川・公共建物・緑被分布を表示させる。

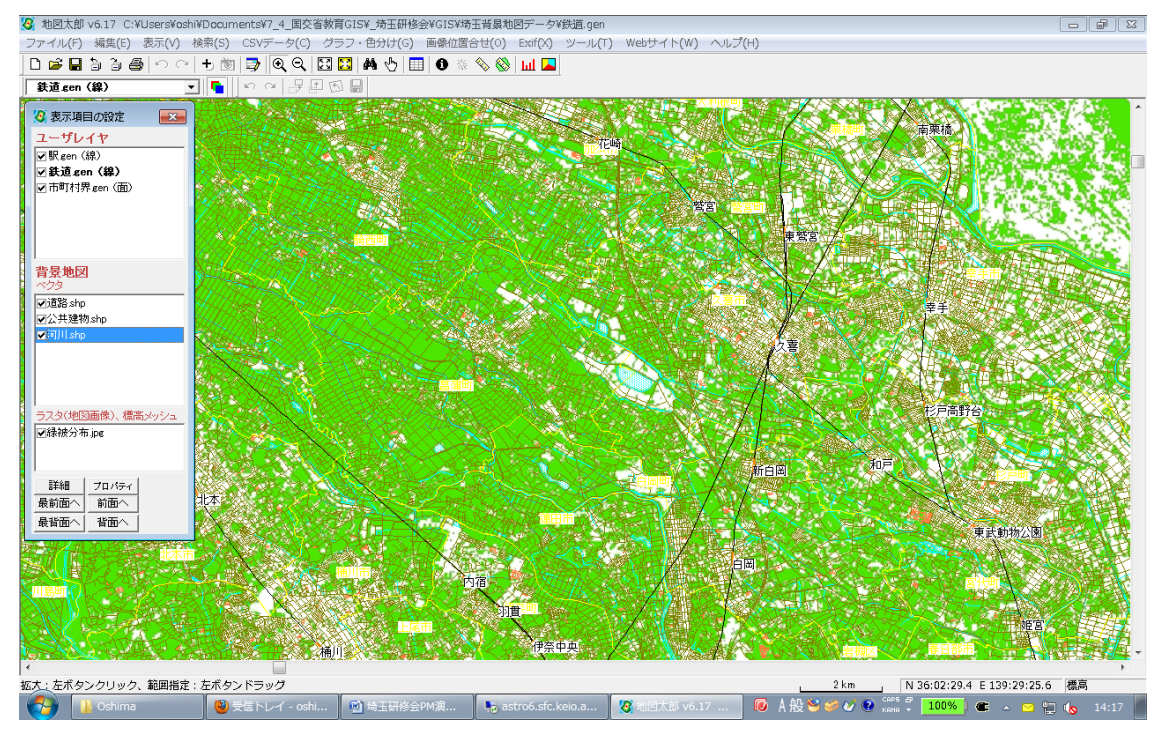

## <u>2. 基本操作</u>

1)ファイル-ワークファイルを保存

※おなじみの保存ボタンを押しても、個々のレイヤだけしか保存されません。

## 3. 安心安全データの入力

講習で行った手順と同じ方法でつくります。

できあがったら、ワークシートを記入してください。

#### 4. 町丁目人口図の作成

Web 上で公開されている町丁目別人口のファイルをダウンロードし、塗り分け図(コロブレス図)を作成します。

#### 4.1 データのダウンロード

1) Web サイトー背景地図や各種データのダウンロードで、総務省 統計局 地図出見 る統計(統計 GIS) を選ぶ

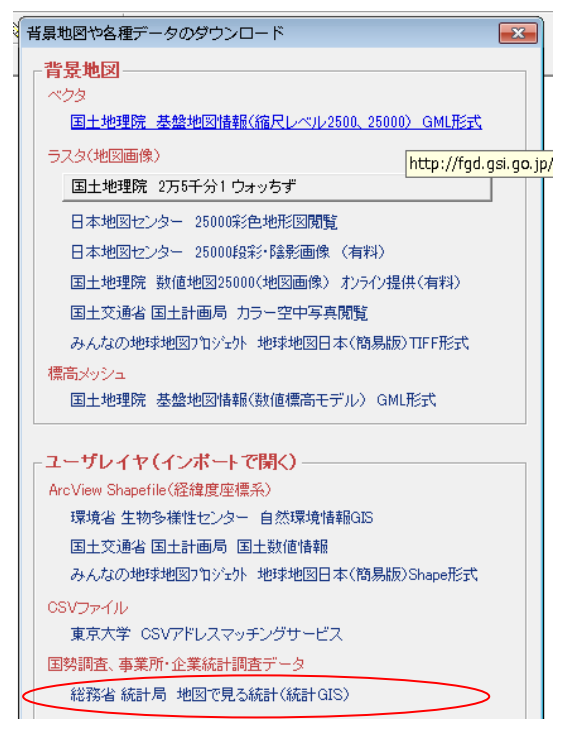

2) ファイルを選ぶ

統計調査で平成17年度国勢調査(小地域)を選ぶ 統計表で男女別人口を選ぶ

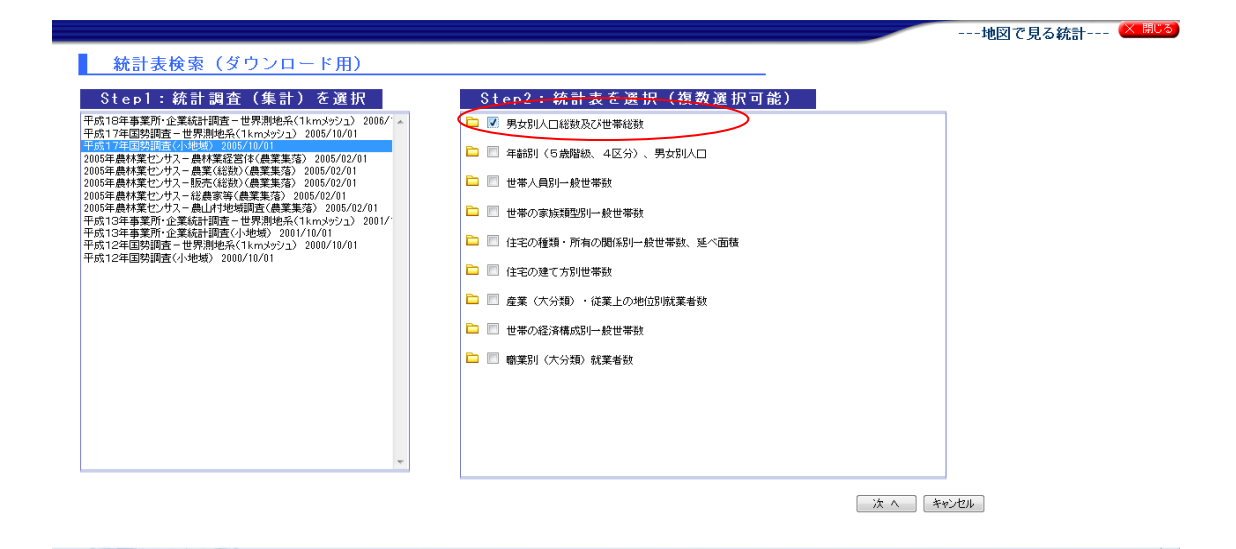

地域を選び、境界データの「世界測地系(緯度経度) Shape 形式」を選んでダウンロードする

| Step3:地域選択                                                        | Step4:データダ                                                       | ウンロード                                                                                                    |                                 |
|-------------------------------------------------------------------|------------------------------------------------------------------|----------------------------------------------------------------------------------------------------|---------------------------------|
| 覧から必要な地域を選択して検索ボタンを<br>下さい。<br>地図画面からの場合は地図表示されている市区町<br>されています。  | 押し 市区町村名をクリックして、<br>村が選 ダウンロードデータ一覧<br>◆統計データ                    | 統計データ、境界データをダウンロードして下さい。<br>◆ 境界データ                                                                         |                                 |
| 3道府県 神奈川県 ↓<br>■ 区町村 (複数選択可)<br>132川崎市幸区<br>1331川崎市中原区            | 統計調査結果をカンマ区切りで並<br>男な別人口総数及び世帯総数<br>越沢市(5KB)<br>私医情報<br>藤沢市(1KB) | ペたテキストデータ<br>地理情報システム(GIS)で利用するため<br>日本測地系平面直角度標系・Shapef<br>施沢市(106KB)<br>世界測地系平面直角度標系・Shapef<br>施沢市(106KB) | かの境界データ<br>形式<br>定義<br>形式<br>定義 |
| 109 川崎川商連区<br>1135 川崎市宮前区<br>1137 川崎市廃生区<br>1201 横須賀市<br>1203 平塚市 |                                                                  | 世界測地完全中面运用建築系・G-2001<br><u>藤沢市(1522(8)</u><br>日本測地系緯度経度・Shape形式<br><u>藤沢市(1522(8)</u><br>世界測地系緯度経度・Shape形式  | たれ<br><u>定義</u><br><u>定義</u>    |

## 4.2 データの表示

- 1) ファイルー他形式を編集レイヤに読み込み
- 2) インポート ウィンドウで国勢調査データ を選ぶ

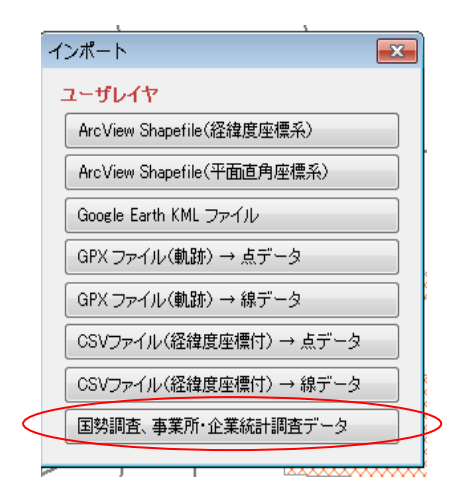

3) ダウンロードしたファイルを選ぶ

4) 統計表データ(右側)を地図太郎ファイル(左側)にコピー

タイトルに29、キーワードに38、内容に33(人口)をコピー

|   | 地図太郎の属性情報へ転記 X:¥                           | Oshima¥Fujis  | sawaW    | G¥町丁目¥h17ka14205.db | ſ | <b>X</b> |
|---|--------------------------------------------|---------------|----------|---------------------|---|----------|
|   | 地図太郎の項目一覧                                  |               | Shapef   | ileの項目一覧            |   | ОК       |
| 4 | 項目名         対応番号           タイトル         29 | $\rightarrow$ | 番号<br>23 | 内容<br>KIGO I        | ^ | キャンセル    |
|   | 2<br>登録日<br>登録者                            | << 設定         | 24<br>25 | TATE                |   |          |
|   | キーワード 38<br>内容 33                          | 解涂            | 26<br>27 | HIGHT<br>JIKAKU     |   |          |
|   | 画像ファイル<br>リンクファイル                          |               | 28<br>29 | NMOJI<br>MOJI       |   |          |
|   | 備考<br>更新日                                  |               | 30<br>31 | SEQ_NO2<br>KSUM     |   |          |
|   | 表示色                                        |               | 32<br>33 | CSUM<br>JINKO       |   |          |
|   |                                            |               | 34<br>35 | SETAI<br>X_CODE     | Ξ | レコード     |
|   |                                            |               | 36<br>37 | KCODE1              |   | 1/232    |
| ( | 網掛 🛛 🔽 🔽                                   |               | 38       | KEY_CODE            | - | 前へ次へ     |
|   | 表示色                                        |               |          |                     |   |          |

#### 4.3 塗り分け図の作成

講習で行った方法でつくります。

## <u>5. Google Earth™で表示</u>

4. でつくった丁目別人口図を、Google Earth™で表示します。

## 5.1 データのエクスポート

1) 表示設定ウィンドウで丁目を選び、ファイルー他形式で編集レイヤを書き出し を 選ぶ。

| 8 | 表示項目の設定    | 23 |
|---|------------|----|
| 2 | -#1-14-    |    |
| Ý | 町丁目 gen(面) |    |
|   |            |    |
|   |            |    |

2) 他形式で書き出すレイヤを確認して、はいを選ぶ。

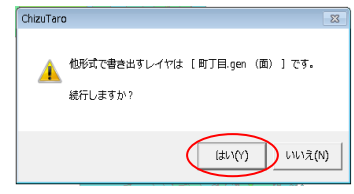

3) エクスポート で Google Earth KML ファイル を選び、マイドキュメントー浦 和・南区サンプルデータ フォルダ内に「町丁目.kml」で保存する。

| エク              | スポート                       |
|-----------------|----------------------------|
| г=              | ユーザレイヤー                    |
|                 | ArcView Shapefile(経緯度座標系)  |
|                 | ArcView Shapefile(平面直角座標系) |
| $\left \right $ | Google Earth KML ファイル      |
|                 | 点データ→ CSVファイル(経緯度座標付)      |
|                 | 点ナータ → CSVファイル(経緯度座標付)     |

5.2 Google Earth<sup>™</sup>のインストール

マイドキュメントー浦和・南区サンプルデータ フォルダ内の、Link.txt を開く。
 Google Earth<sup>™</sup>のリンクを選ぶ

3) ダウンロードする

| Google earth                       | Geogle Earth   #Fi                                                                                                    | Barear, Expension                                                                                            |   |
|------------------------------------|----------------------------------------------------------------------------------------------------|----------------------------------------------------------------------------------------------------|---|
| ダウムロービ<br>制造なアニ<br>ギャンリー<br>コミュニティ | 다이가 다시 이것, 편집 (20,202,2049)(20,20-20, 10, 20, 20, 20, 20, 20, 20, 20, 20, 20, 2                                                                                                    | Google Earth 6 をジウンロート<br>自由自初に地球を採用                                                                         |   |
| Google earth                       |                                                                                                    | <b>我胡松奕荣:日本胡</b>                                                                                             | • |
| a-h                                | Windows 脚、Mac 脚、Linux 脚 Google Earth のダウンロード                                                                                                    |                                                                                                    |   |
| ダウンロード                             | <ul> <li>宇宙から街の速ルにズームイン</li> </ul>                                                                                                    | ノー瞬時に世界地的してみる。                                                                                               |   |
| 8827-                              | ・地図、運転ルート、ホテル、レフ<br>National                                                                                                    | ストランなどを離す                                                                                                    |   |
| <u> </u>                           |                                                                                                    |                                                                                                    |   |
| Ralfe                              |                                                                                                    |                                                                                                    |   |
| D BRIN                             | <ul> <li>より両達で、安全、競単なウェン</li> </ul>                                                                                                    | ナプラウシング                                                                                                    |   |
| 54-2                               | <ul> <li>アドレスパーで被索</li> </ul>                                                                                                    |                                                                                                    |   |
|                                    | V Northern & March 1987 & St. 1. Standard March County Channel & Standard                                                                                                    | Courts Channes (C1998                                                                                        |   |
|                                    | C /21-5/75-22 Goods Each Or 16/22 - 201/ - 2 Goods Chome Or 16                                                                                                    | A STORE CHICKLE STREET                                                                                       |   |
|                                    |                                                                                                    | A                                                                                                    |   |
|                                    | De deseñadas installas acustas las Grade Eadh actures acustation acusta                                                                                                    | the Canala Mass spaces Weights                                                                               |   |
|                                    | by downooring, instanting, or using the decays and notwards, accessing or using<br>the "Products" or "Services"), or accessing or using any of the content available<br>bound by the following: (1) the <u>Google Terms of Service</u> (the "Universal Terms");<br><u>Nutrices</u> make the "Lenal Nations"), and (3) the additional terms and conditions is | within the Products, you agree to be<br>(2) the terms found on our Legal<br>at forth, helow (the "Additional |   |
|                                    | 二本製品の品質向上のため、匿名の使用統計データの収集に協力する                                                                                                    |                                                                                                    |   |
| 6                                  | 同胞してダウンロード キンセル                                                                                                    |                                                                                                    |   |

4) インストールする

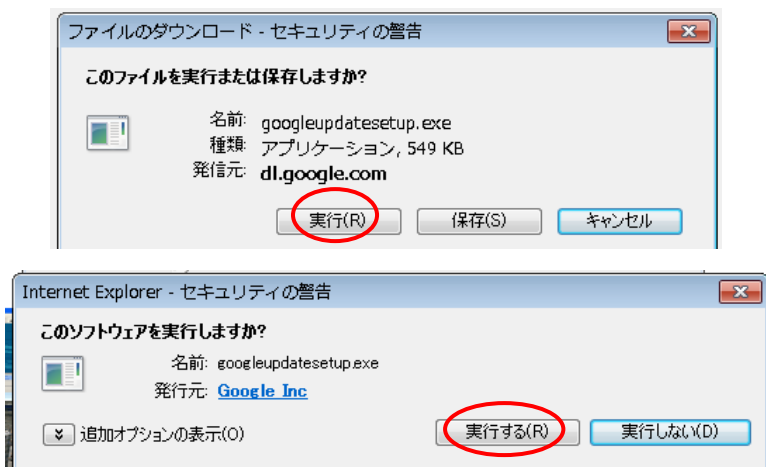

## 5.3 kml ファイルを開く

1) マイドキュメントー浦和・南区サンプルデーター町丁目.kml をクリックする。

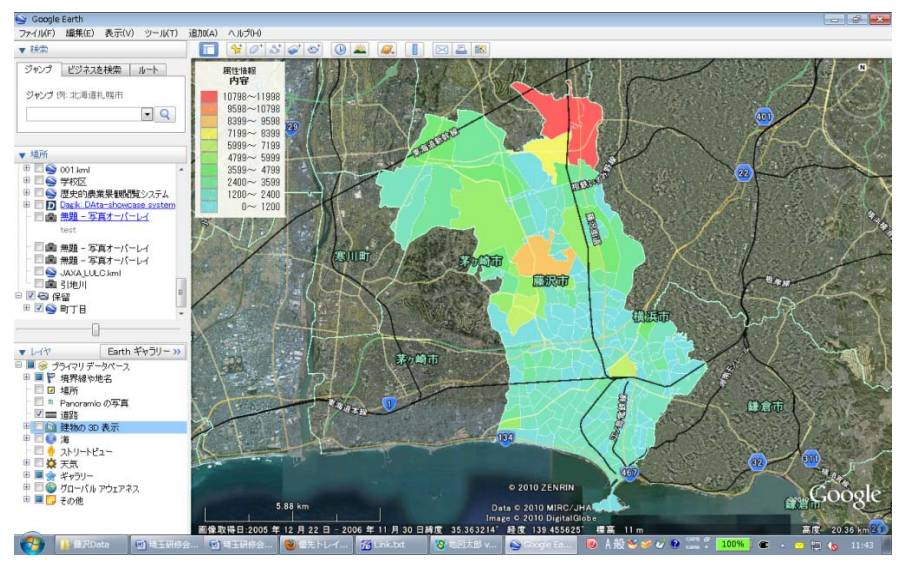

(Copyright) © 2010 ZENRIN Data © 2010 MIRC/JHA Image © 2010 DigitalGlobe

2) 左の場所ウィンドウの一番下の町丁目 を選び、その下のスライダを右から中央に 動かすと、透明度が上がる。

3) 左のレイヤウィンドウの建物の3D 表示 をチェックし、マップ上をダブルクリッ クすると、拡大される。

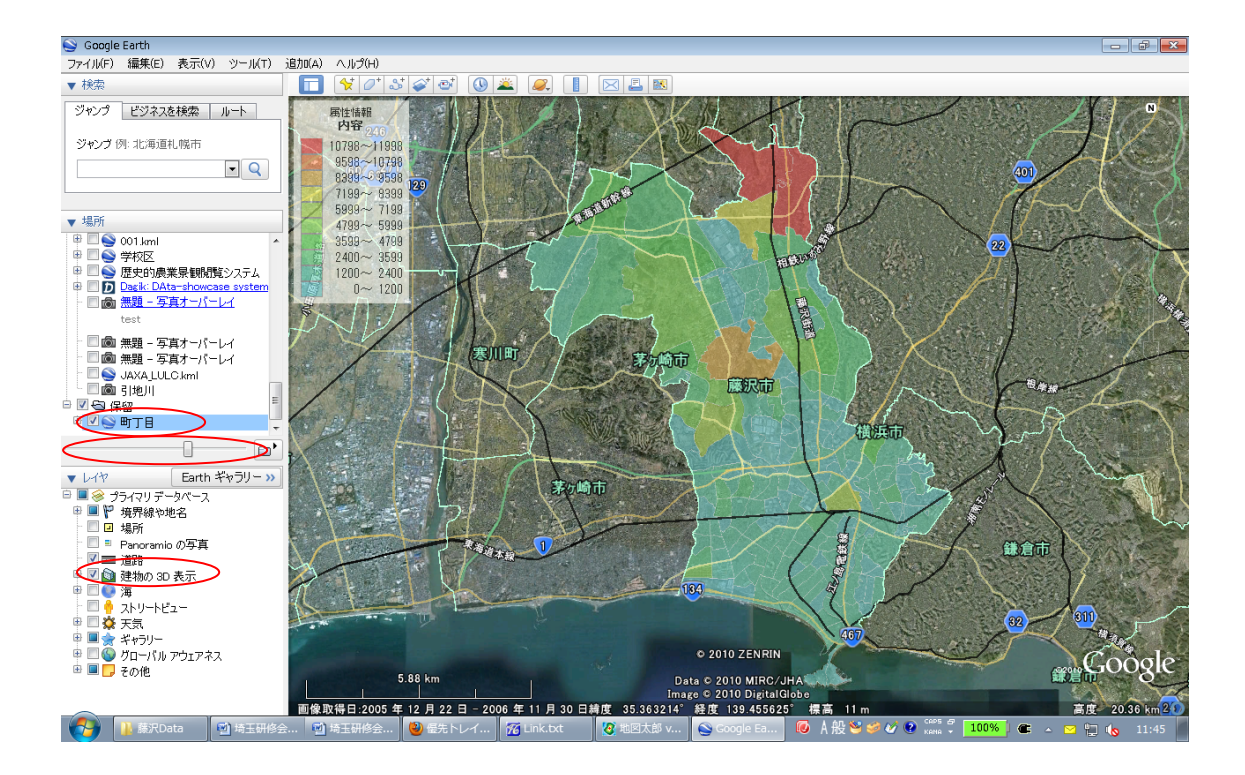

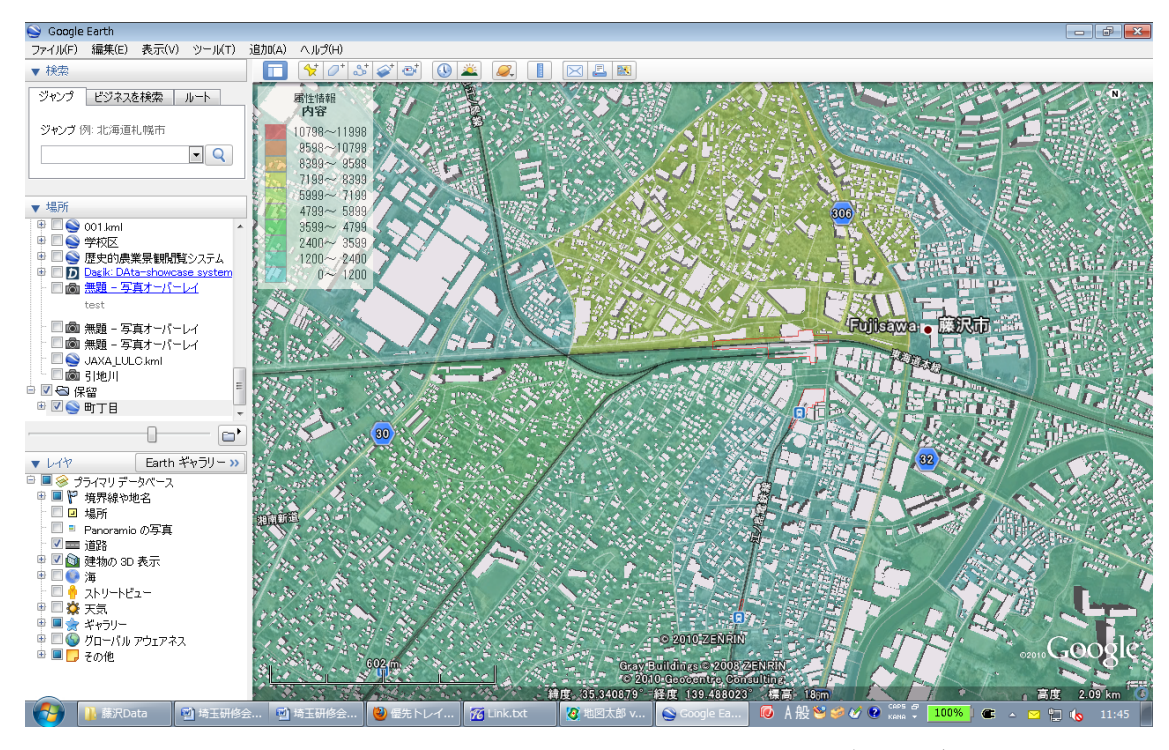

(Copyright) © 2010 ZENRIN GrayBuildings © 2008 ZENRIN © 2010 Geocentre Consulting

<sup>(</sup>Google, Google Earth, Google マップ は、Google, Inc. の商標または登録商標です。)